2-(3)-2

#### (3) 資金移動

②連続資金移動

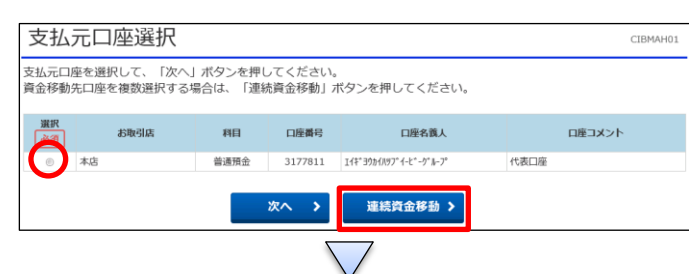

| 57                                                                          | 亚杉割尤L                                                                                                    | 1坐選択                                                                                                    |                                                                                                    |                                                                                                    |                                                                                                    |                                                                                                    | CIBMAH                                                                                                   |
|-----------------------------------------------------------------------------|----------------------------------------------------------------------------------------------------|----------------------------------------------------------------------------------------------------|----------------------------------------------------------------------------------------------------|----------------------------------------------------------------------------------------------------|----------------------------------------------------------------------------------------------------|----------------------------------------------------------------------------------------------------|----------------------------------------------------------------------------------------------------|
| 3                                                                           | 支払元口座選択                                                                                                    | 資金移動失                                                                                                    | 口座選択                                                                                                    | 資金移動情報入力                                                                                                    | う 資金移動                                                                                                    | 確認                                                                                                    | 資金移動送信完了                                                                                                 |
| 記                                                                           | 潮先口座を選択                                                                                                    | します。                                                                                                    |                                                                                                    |                                                                                                    |                                                                                                    |                                                                                                    |                                                                                                    |
|                                                                             |                                                                                                    |                                                                                                    |                                                                                                    |                                                                                                    |                                                                                                    |                                                                                                    |                                                                                                    |
| D                                                                           | 不正取引を防ぐた<br>ご利用のパソコンでに<br>性1157対策ワトのイ<br>ます。<br>お客さま自身が他<br>ありません。                                                                                                    | めはコリティ対策ソフトを<br>よ当行が無償配布し<br>ウストールがお済みでな<br>のとキュリティ対策ソフト等                                                                                                    | 必ずご利用くださ<br>っている性ロリティ対象<br>い場合は、一旦D<br>和によりご利用のパ                                                                                                    | きい。<br>限功の起動が確認<br>がわのうえ、当行<br>パロンは十分な対応                                                                                                    | 8できませんので、お骨<br>テォームページよりインストールし<br>5がなされているとごキ                                                                                                    | 勧めください<br>っていただきま<br>川断されている                                                                                               | *<br>すようお願いいたし<br>場合はこの限りでは                                                                              |
|                                                                             |                                                                                                    |                                                                                                    |                                                                                                    |                                                                                                    |                                                                                                    |                                                                                                    |                                                                                                    |
| 緕                                                                           | iみの口座から選                                                                                                    | 択                                                                                                    |                                                                                                    |                                                                                                    |                                                                                                    |                                                                                                    |                                                                                                    |
| 湖                                                                           | 動先口座を選択して                                                                                                    | て、「次へ」ボタン                                                                                                    | を押してください                                                                                                    | 1.                                                                                                    |                                                                                                    |                                                                                                    |                                                                                                    |
| 1.71                                                                        | わている口座を検索                                                                                                    | 数する場合(す 「ロ                                                                                                    | 廊檜索へ  ボタン                                                                                                    | を押してくださ                                                                                                    | L).                                                                                                    |                                                                                                    |                                                                                                    |
| 0,21                                                                        | 1000-00-0180                                                                                                    | 107-0-18110-1 IE                                                                                                    |                                                                                                    | 2370 C (/2C                                                                                                    | v 'e                                                                                                    |                                                                                                    | 口座検索へ                                                                                                    |
|                                                                             |                                                                                                    |                                                                                                    |                                                                                                    |                                                                                                    |                                                                                                    |                                                                                                    |                                                                                                    |
|                                                                             |                                                                                                    |                                                                                                    |                                                                                                    |                                                                                                    |                                                                                                    |                                                                                                    |                                                                                                    |
| Uļį                                                                         | 指定なし マ                                                                                                    |                                                                                                    |                                                                                                    |                                                                                                    |                                                                                                    |                                                                                                    |                                                                                                    |
| UIĂ<br>K                                                                    | 指定なし V<br>金融機関名                                                                                                    | 支店名                                                                                                    | 相目                                                                                                    | 口座番号                                                                                                    | 口座名義人                                                                                                    | 登録区分                                                                                                    | 状態                                                                                                    |
| tili<br>IR<br>IR                                                            | 指定なし ✓<br>金融機関名<br>千葉銀行                                                                                                    | <b>支店名</b><br>中央支店                                                                                                    | 利日                                                                                                    | 口座番号<br>1234567                                                                                                    | 口座名義人<br>7(モノ)0)-                                                                                                    | <b>登録区分</b><br>都度指定                                                                                                    | 秋態                                                                                                    |
| 111<br>11<br>11<br>11<br>11<br>11<br>11<br>11<br>11<br>11<br>11<br>11<br>11 | 指定なし        金融機関名       千葉銀行       あおぞら銀行                                                                                                    | <b>支店名</b><br>中央支店<br>池袋支店                                                                                                    | <b>利日</b><br>普通預金<br>普通預金                                                                                                    | 口座番号<br>1234567<br>99999998                                                                                                    | ロ礁名義人<br>アイモン303-<br>アオザ「ラキ*ン39                                                                                                    | 登録区分<br>都度指定<br>都度指定                                                                                                    | 权能                                                                                                    |
| RIA<br>R<br>A<br>D                                                          | 指定なし        金融機関名        千葉銀行     あおぞら銀行       京葉銀行                                                                                                    | <b>支店名</b><br>中央支店<br>地袋支店<br>本店営業部                                                                                                    | <b>利日</b><br>普通預金<br>普通預金                                                                                                    | 口座番号<br>1234567<br>99999998<br>3177811                                                                                                    | 口座名戦人           アイモジョロク・           アメリッラ キャンコク           エイギ ヨロカイルワブ イーモー・<br>ゲーレーブ                                                                                                    | 登録区分<br>都度指定<br>都度指定<br>都度指定                                                                                               | 状態                                                                                                    |
| stiff.<br>Str.<br>D                                                         | 指定なし            金融機関名            千葉銀行         あおぞら銀行           京葉銀行            住信SBIネット<br>銀行                                                                                                    | <b>支店名</b><br>中央支店<br>地磁支店<br>本店営業部<br>ミカン支店                                                                                                    | <b>利日</b><br>普通預金<br>普通預金<br>普通預金                                                                                                    | 口庫番号<br>1234567<br>99999998<br>3177811<br>3693692                                                                                                    | 口礁名儀人           アイセ309-           アメリジラオン303           オイギ 39分(187*)・ビード・<br>がトーブ・           パビ、LOOK                                                                                                    | 2 2 2 2 2 2 2 2 2 2 2 2 2 2 2 2 2 2 2                                                                                      | 80.000                                                                                                   |
|                                                                             | 指定なし            金融機関名         千葉銀行           あおぞら銀行         京葉銀行           住信SBIネット<br>銀行         京葉銀行           京葉銀行         京葉銀行                                                                                                    | 支店名           中央支店           池袋支店           本店営業部           ミカン支店           本店営業部                                                                                                    | 利目           普通預金           普通預金           普通預金           普通預金           普通預金           普通預金                                                                                                    | 口應備号<br>1234567<br>9999998<br>3177811<br>3693692<br>7371581                                                                                                    | 口座名積人           アイレ300           アメリンカシー           アメリンカシー           スパイプシンカシー           パイプシンカシー           パイプシンカシー           パイプシンカシー           カンプ・ジンロク                                                                                                    | <ul> <li>登録区分</li> <li>都度指定</li> <li>都度指定</li> <li>都度指定</li> <li>都度指定</li> <li>都度指定</li> <li>朝度指定</li> <li>事前登録</li> </ul> | 80.000                                                                                                   |
|                                                                             | 指定なし         マ           金融機関名         千葉原行           あおぞら銀行         京葉原行           住信SBIネット         泉行           京葉原行         京葉原行                                                                                                    | 支店名           中央支店           地袋支店           本店営業部           ミカン支店           本店営業部           本店営業部                                                                                                    | 相目           前通預金           前通預金           前通預金           前通預金           前通預金           前通預金           前通預金                                                                                                    | 口廠備号<br>1234567<br>99999998<br>3177811<br>3693692<br>7371581<br>3177814                                                                                                    |                                                                                                    | 登録区分<br>都度指定<br>都度指定<br>都度指定<br>都度指定<br>事前登録<br>都度指定                                                                       | 秋語                                                                                                    |
|                                                                             | 指定なし            金融機関名            千葉銀行            あおぞら銀行            京葉銀行            京葉銀行            字葉銀行            子葉銀行                                                                                                    | 支病名           中央支済           地段支済           本店営業部           ミカン支店           本店営業部           本店営業部           本店営業部           本店営業部                                                                                                    | 料目           前通預金           前通預金           前通預金           前通預金           前通預金           前通預金           前通預金           前通預金           前通預金           前通預金                                                                                                    | 口廠重号<br>1234567<br>99999998<br>3177811<br>3693692<br>7371581<br>3177814<br>1234567                                                                                                    | 口座名員人           アイレ309-         ア           アメゼッラ キ*203         エイギ・305(約7*・イ・*・<br>からついいいいいいいいいいいいいいいいいいいいいいいいいいいいいいいいいいいい                                                                                                    | 登録区分<br>都度指定<br>都度指定<br>都度指定<br>都度指定<br>事前登録<br>都度描定<br>都度描定                                                               | 状態                                                                                                    |
|                                                                             | 指定なし         V           金融機関名            子質量行         あおぞら銀行           京葉銀行            住住SBIネット            実際銀行            字葉銀行            子葉銀行            子葉銀行            子葉銀行            子葉銀行                                                                                                    | 支病名           中央支済           地段支済           本店営業部           本店営業部           本店営業部           本店営業部           中央支済                                                                                                    | 料目           部通預金           部通預金           第通預金           第通預金           第通預金           第通預金           第通預金           第通預金           第通預金           第通預金           第通預金           第通預金           第通預金           第通預金           第通預金                                                                                                    | 口應備号<br>1234567<br>9999998<br>3177811<br>3693692<br>7371581<br>3177814<br>1234567<br>1215175                                                                                             | D#RABA           7(1/30)-           747/37/37           747/37/37           747/37/37           747/37           75/37           75/37           75/30           75/37           75/30                                                                                                    | 登録区分<br>都度指定<br>都度指定<br>都度指定<br>都度指定<br>事前登録<br>都度指定<br>事前登録                                                               | 55.88                                                                                                    |
|                                                                             | 【指定なし ♥<br>金融機関名<br>千葉最行<br>ああぞら銀行<br>京葉最行<br>京葉最行<br>京葉最行<br>万葉最行<br>千葉最行<br>千葉最行<br>千葉最行                                                                                                    | 支病名           中央支済           市会支済           本内営業部           ニカン支済           本内営業部           本内営業部           本内営業部           本内営業部           本内営業部           本内営業部           本内営業部                                                            | 料目           前通預金           前通預金           前通預金           前通預金           前通預金           前通預金           前通預金           前通預金           前通預金           前通預金           前通預金           前通預金           前通預金           前通預金           前通預金                                                                                                    | 口座曲号<br>1234567<br>9999998<br>3177811<br>3693692<br>7371581<br>3177814<br>1234567<br>1215175<br>4754511                                                                                  | Павелаль           74/303-           74/303-           747300037 (-4*-)           747300037 (-4*-)           74*100037 (-4*-)           74*100037 (-4*-)           75*100           75*300           75*300                                                                                                    | 登録区分<br>都度指定<br>都度指定<br>都度指定<br>都度指定<br>都度指定<br>都度指定<br>都度指定<br>事前登録<br>事前登録<br>事前登録<br>事前登録                               | \$7.88                                                                                                   |
|                                                                             | 指定なし ◆ 金融機関係 千葉銀行 あおぞら銀行 支葉銀行 住信気 B I ネット 皮菜銀行 子葉銀行 千葉銀行 千葉銀行 千葉銀行 千葉銀行 ○二、「「「「「「」」」」 ○二、「「」」」 ○二、「」」 ○二、「」」 ○二、「」」 ○二、「」」 ○二、「」」 ○二、「」」 ○二、「」」                                                                                                    | 支店名           中央支店           市会支店           市会支店           市会支店           本市営業部           本市営業部           本市営業部           中央支店           本市営業部           103                                                                                 | 料目           敏速預金           敏速預金           ●           ●           ●           ●           ●           ●           ●           ●           ●           ●           ●           ●           ●           ●           ●           ●           ●           ●           ● | 口應借号<br>1234567<br>99999998<br>3177811<br>3693692<br>7371581<br>3177814<br>1234567<br>1215175<br>4754511<br>3177813                                                                      |                                                                                                    | 2 環線区分<br>都度指定<br>都度指定<br>都度指定<br>都度指定<br>都度指定<br>都度指定<br>都度指定<br>都度指定                                                     | <b>秋田</b><br>月用不可 (金融機関                                                                                  |
|                                                                             | 指定なし ♥           金融機関係           ・           ・           ・           ・           ・           ・           ・           ・           ・           ・           ・           ・           ・           ・           ・           ・           ・           ・           ・           ・           ・           ・           ・           ・           ・           ・           ・           ・           ・           ・           ・           ・           ・           ・           ・           ・           ・           ・           ・           ・           ・           ・           ・           ・           ・           ・           ・           ・           ・           ・           ・           ・                                                                                                    | 支病名           中央支方           地会支方           木内工業部           スカン支援           本内工業部           本内工業部           中央支方           本内工業部           中央支方           本内工業部           中央支方           本内工業部           中央支方           本内工業部           市工業部 | 利日           前通預金           前通預金           前通預金           前通預金           前通預金           前通預金           前通預金           前通預金           前通預金           前通預金           前通預金           前通預金           前通預金           前通預金           前通預金           前通預金           前通預金                                                                                                    | 口庫曲号           1234567           9999998           3177811           3693692           7371581           3177814           1234567           1215175           4754511           3177813 | DIRACAL           74/190-           725'3 4"233           247'3 98007" (-4"-")           74" LODK           807" 3'02           807" 3'02           87" 90           87" '90           825/200           325/200                                                                                                    | 室線区分<br>都成成加定<br>都成成加定<br>都成成加定<br>都成成加定<br>事所登録<br>事所登録<br>事所登録<br>事所登録<br>事所登録<br>事所登録                                   | <b>秋線</b><br>2<br>2<br>1<br>1<br>1<br>1<br>1<br>1<br>1<br>1<br>1<br>1<br>1<br>1<br>1<br>1<br>1<br>1<br>1 |
|                                                                             | 指定なし >> 金融機関係 千葉原行 あめざら銀行 京葉銀行 日本県行 万葉銀行 万葉銀行 万葉銀行 万葉銀行 万葉銀行 万葉銀行 万葉銀行 万葉銀行 万葉銀行 万葉銀行 万葉銀行 万葉銀行 万葉銀行 万葉銀行 万葉銀行 万葉銀行 万葉銀行 万葉銀行 万葉銀行 万葉銀行 万葉銀行 万葉銀行 万葉銀行 万葉銀行 万葉銀行 万葉銀行 万葉銀行 万葉銀行 万葉銀行 万葉銀行 万葉銀行 万葉銀行 万葉銀行 万葉銀行 万葉銀行 万葉銀行 万葉銀行 万葉銀行 万葉銀行 75038 75038 <p< td=""><td>支病名           中央支済           地央支済           水方素集部           こカン支店           本内素集部           本内素集部           本内素集部           本内素集部           本内素集部           本内素集部</td><td>村日           労通預金           労通預金           労通通預金</td><td>日本語号     1234567     999998     3177811     3693692     7371581     3177814     1234567     1215175     4754511     3177813     3177813</td><td>Пакенка           74/2930-           74/2930-           74/2930-           74/2930407-(+2^+-)           75/100           75/100           75/100           85/2930           85/2930           85/2930           85/2930           85/2930           85/2930           85/2930           85/2930           85/2930           85/2930           85/2930           85/2930           85/2930           85/2930           85/2930           85/2930           85/2930           85/2930</td><td>2 量線区分<br/>都度指定<br/>都度指定<br/>都度指指定<br/>都度指定<br/>都度指定<br/>都度指定<br/>事的登録<br/>事的登録<br/>事的登録<br/>事的登録<br/>事的登録</td><td></td></p<> | 支病名           中央支済           地央支済           水方素集部           こカン支店           本内素集部           本内素集部           本内素集部           本内素集部           本内素集部           本内素集部                                                                            | 村日           労通預金           労通預金           労通通預金                                                                                                    | 日本語号     1234567     999998     3177811     3693692     7371581     3177814     1234567     1215175     4754511     3177813     3177813                                                  | Пакенка           74/2930-           74/2930-           74/2930-           74/2930407-(+2^+-)           75/100           75/100           75/100           85/2930           85/2930           85/2930           85/2930           85/2930           85/2930           85/2930           85/2930           85/2930           85/2930           85/2930           85/2930           85/2930           85/2930           85/2930           85/2930           85/2930           85/2930                                                                                                    | 2 量線区分<br>都度指定<br>都度指定<br>都度指指定<br>都度指定<br>都度指定<br>都度指定<br>事的登録<br>事的登録<br>事的登録<br>事的登録<br>事的登録                            |                                                                                                    |
|                                                                             | 指定なし ♥<br>金融機関係<br>本型単行<br>本型単行<br>定単続行<br>住住を581ネット<br>数字単行<br>下葉単行<br>下葉単行<br>下葉単行<br>で算単行<br>の2単載行<br>の38<br>定葉単行<br>の2単載行<br>の38<br>定葉単行<br>の2単載行                                                                                                    | 支病名           中央支済           沖会支済           本内言葉部           ニカン支済           本内言葉部           本内言葉部           本内言葉部           中央支済           本内言葉部           103           本内言葉部           日子真玄古           西子真玄古                               | 料目<br>前清預金<br>前清預金<br>前清預金<br>前清預金<br>前清預金<br>前清預金<br>前清預金<br>前清預金                                                                                                    | 2000 2000 2000 2000 2000 2000 2000 200                                                                                                    | 日本も高人<br>アイジョウ・<br>アジラ キンコウ<br>アジラ キンコウ<br>ドレップ<br>ゲレープ<br>や、しつにK<br>あり イジヨウロジブ イレーマ<br>トグ・シック<br>あり イジヨウロジブ イン・<br>トグ・シック<br>あり イジヨウロジブ トク<br>トグ・シック<br>トグ・シック<br>トグ・ショー<br>トグ・<br>トグ・<br>・<br>トグ・<br>トグ・<br>ト・<br>ト | 雪線区分<br>都度指定<br>都度指定<br>都度指定<br>都度指定<br>事的資料<br>準約資料<br>準約資料<br>準約資料<br>準約資料<br>準約資料<br>準約資料<br>準約資料<br>準約                 | <b>秋朝</b>                                                                                                |

# <u>連続資金移動は最大5件まで資金移動可能</u> ①該当の口座を選択する ②「連続資金移動」を押す

## ①資金移動先を選択する

②「次へ」を押す

※ [未登録の資金移動先口座【当行】か【他行】]、または

[ファイル伝送業務での利用口座]を選択した場合は、

[(3)資金移動、①資金移動]を参照

[都度指定]もしくは [事前登録] 先を選択した場合は、 次画面へ進む

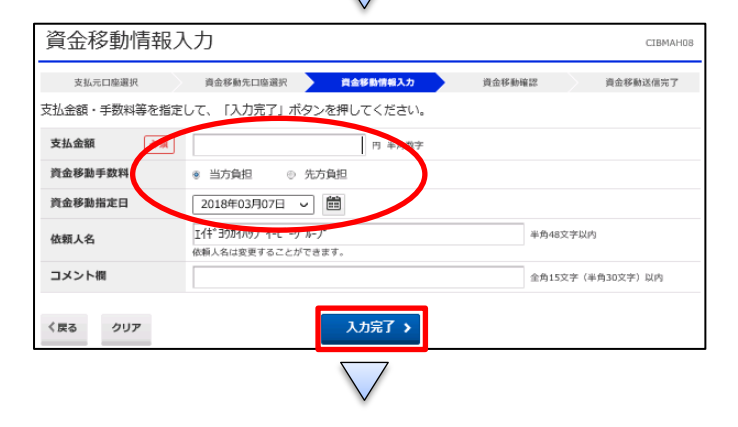

次へ >

 ①【支払金額】を入力する
 ②【資金移動手数料】で「当方負担」か「先方負担」どちらか 選択する

③【資金移動指定日】を指定する

④「入力完了」を押す

### オンライン取引

## 2-(3)-2

#### (3) 資金移動 連続資金移動確認 CIBMAJ09 支払元口座選択 資金移動先口座選択 資金移動情報入力 連続資金移動確認 道統資金移動完了 お取引の内容をご確認ください よろしければ利用者確認暗証番号とハードトークンのワンタイムパスワードを入力して、「送信」ボタンを押してくださ い。 ブラウザの「戻る」は押さないでください。入力中の連続資金移動取引の情報が全て無効になります。 ○ 入力された口座名義人宛てに資金移動を行います。内容をご確認ください。(AH8920) 資金移動データ情報 EBグループ NO2 利用者名 支払元口座 お取引店 本店 科目 普通預金 口座番号 3177811 エイキ、ヨウカイハリフ、イーヒ、ーク、ルーフ。 口座名義人 お振込内容の確認をお願いいたします。 ワンタイムパスワードは、トークンの表面に表示されているパスワードを入力してください。 (パスワードは、60秒遅過すると変更になりますのでご注意願います。) 角革裁記号2桁 利用者確認暗証番号 必須 ソフトウェアキーボード + ワンタイムバスワード 必須 角数字6桁 ワンタイムパスワードは、お取引内容を確認後に入力してください。 入力後は、必ず60秒以内に送信ボタンを押してください。 G 🙀 159 155 + ワンタイムパスワード 表 セキュリティ上、ワンタイムパスワードを入力したまま画面を設置しないようお願いいたします。 また、長い間ワンタイムパスワードを放置してから送信ボタンを押されますと不正な取引とみなされて ハードウェアトークン自体が利用できなくなる場合があります。 1 ご注意事項 受付状況については、下記の詳細欄をご覧ください。 キャンセル

連続資金移動完了 CIBMAJ10 資金移動先口座選択 資金移動情報入力 連続資金移動確認 連続資金移動完了 支払元口座選択 お取引が完了しました。 支払元口座選択画面に戻る場合は、「支払元口座選択画面へ」ボタンを押してください。 🖶 画面印刷 資金移動データ情報 利用者名 E B グループ N O 2 支払元口座 お取引店 本店 利日 普通預金 口座番号 3177811 エイキ。ヨウカイバラフ。イーヒ。ーク。ルーフ。 口座名義人 資金移動先口座 取引種別 資金移動予定日 判定結果 受付状況 入金先口座 依頼人名 取引金額 千葉銀行 本店営業部 普通預金 1234567 刊<sup>\*</sup> 90<sup>5</sup> 振込 都度指定 2018年03月08日 支払金額 95円 振込金額 95FF 手数料 540円 合計 資金移動金額合計 95円 正常処理件数 1件 手数料合計 540円 資金移動金額合計 +手数料合計 635円 都度指定先口座登録 都度指定の資金移動先口座を登録する場合は、「都度指定先口座登録」ボタンを押してください。 都度指定先口座 登録 > 支払元口座選択画面へ 日本

 ①【資金移動】の内容を確認する
 ②画面の表示に従い、ご利用カードに記載されているご利用 番号を参照し、数字を入力する
 ③ハードトークンに表示されている【ワンタイムパスワード】を入 力する
 ④「送信」を押す

(注意) ハードトークンの【ワンタイムパスワード】 入力後、必 ず60秒以内に「送信」ボタンを押す

連続資金移動が完了する

2

(都度指定先口座を登録する場合は、「都度指定先口座 登録」を押す) 2-(3)-2

(3)資金移動

(都度指定先登録口座)

| 都度指定先口座情報登録確認 CIBMA16                                 |       |       |          |         |         |                                             |  |  |  |  |  |
|-------------------------------------------------------|-------|-------|----------|---------|---------|---------------------------------------------|--|--|--|--|--|
| 登録する口座を選択して、「登録」ボタンを押してください。<br>すでに登録されている口座は上書きされます。 |       |       |          |         |         |                                             |  |  |  |  |  |
| ◎ 上書きによって口座名義人が変更される場合は、口座名義人(漢字)が別除されます。             |       |       |          |         |         |                                             |  |  |  |  |  |
| 登録                                                    | 金融機関名 | 支店名   | 科目       | 口座番号    | 口座名義人名  | 詳細                                          |  |  |  |  |  |
|                                                       | 千葉銀行  | 本店営業部 | 普通<br>預金 | 1234567 | FN* 909 | 都変指定先口座および受取人マスタとしてすでに登録済みの口座情報を上<br>書きします。 |  |  |  |  |  |
| キャンセル 登録 >                                            |       |       |          |         |         |                                             |  |  |  |  |  |

①登録したい【資金移動先口座】を選択し、チェックを入れる
 ②「登録」を押す